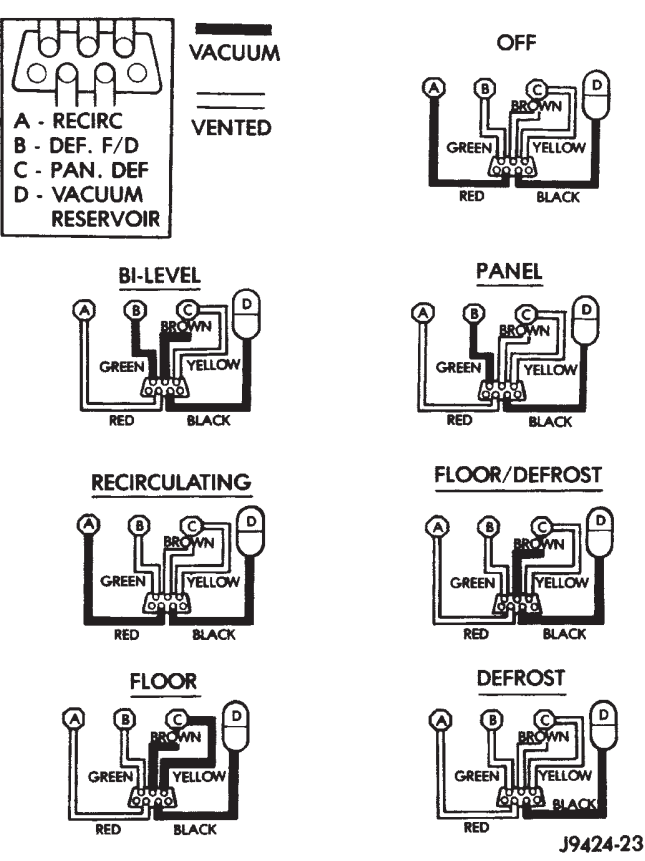

#### Fig. 12 Vacuum Circuits

## ATC SYSTEM

The Automatic Temperature Control (ATC) controller has a system self-diagnostic mode. The controller is capable of troubleshooting each of its input and output circuits. When the controller detects a fault and places it in memory, an "Er" is momentarily displayed in the heater-A $\mathcal{L}$  control panel vacuum fluorescent display area, but it will only be displayed once during each ignition cycle. The ATC controller is capable of three different types of self-diagnostic tests, as follows:

- Fault Code Tests
- Input Circuit Tests
- Output Circuit Actuator Tests

The information that follows describes how to read the self-diagnostic display, how to enter the ATC controller self-diagnostic test mode, how to select the three self-diagnostic test types, and how to perform the three different tests.

### SELF-DIAGNOSTIC DISPLAY

In the self-diagnostic mode, the test information is displayed in the vacuum fluorescent display area of the heater-A $\mathcal{K}$  control. The area of the display where the temperature control comfort level is normally displayed is called the Test Selector. The Test Selector is used to display fault codes, identify the test mode,

and show the values of the circuits being tested. The following information describes how the values in the Test Selector display should be interpreted.

(1) The Select Test mode will have only OO displayed in the Test Selector, and no stick man will be displayed. This is the self-diagnostic mode from which the various tests may be selected.

(2) If the stick man floor arrow (bottom) is showing, the displayed Test Selector value will be a range of numbers below zero (Fig. 13).

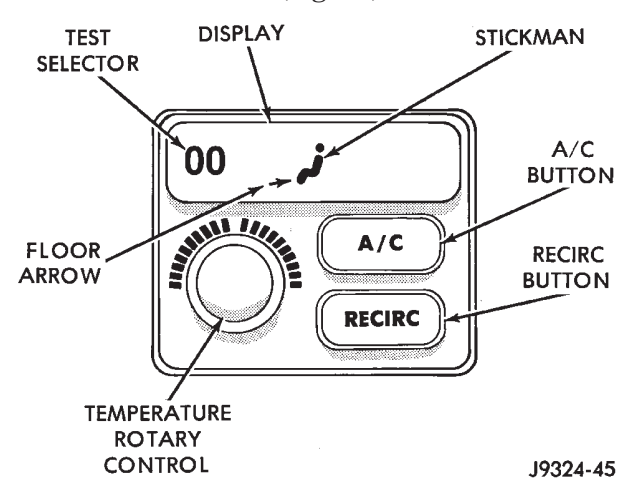

Fig. 13 Test Selector Values Below Zero

(3) If the stick man appears, but no arrows are showing, the displayed Test Selector value will be a range of numbers between zero and ninety-nine (Fig. 14).

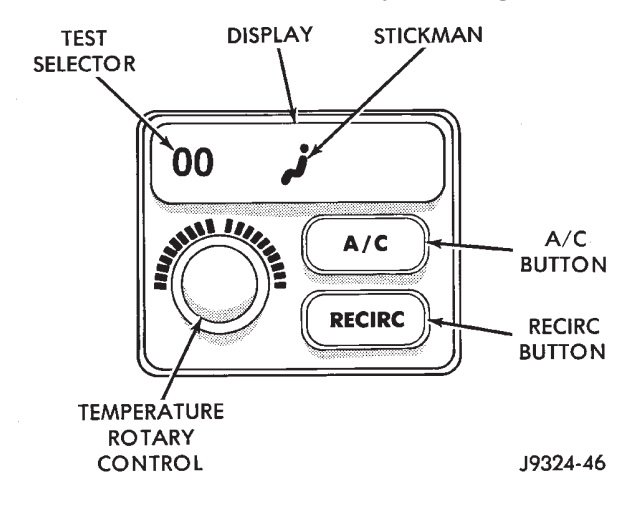

### Fig. 14 Test Selector Values Between Zero and Ninety-Nine

(4) If the stick man panel arrow (middle) is showing, the displayed Test Selector value will be a range of numbers between 100 and 199 (Fig. 15).

(5) If the stick man panel (middle) and defrost (top) arrows are showing, the displayed Test Selector value will be a range of numbers between 200 and 255 (Fig. 16).

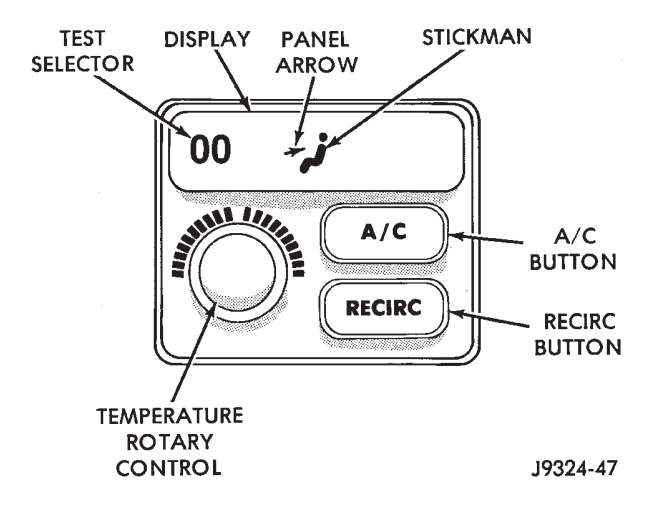

Fig. 15 Test Selector Values Between 100 and 199

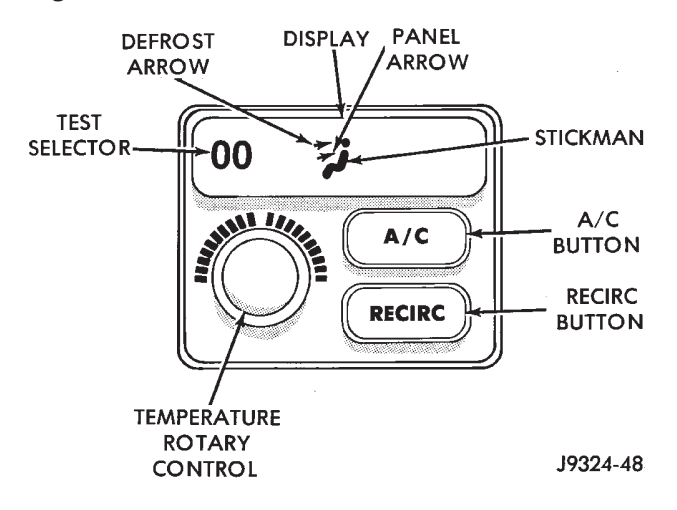

#### Fig. 16 Test Selector Values Between 200 and 255

(6) At any time during the self-diagnostic tests, you may return to the Select Test mode by turning the temperature rotary control one click in either direction. Again, the stick man and arrows are not shown in the Select Test mode. At this point, you have the option of monitoring or testing another circuit (Fig. 17).

#### ENTERING THE ATC SELF-DIAGNOSTIC MODE

To enter the ATC self-diagnostic mode, perform the following:

(1) Depress the A $\mathcal{K}$  and Recirc buttons at the same time and hold. Rotate the rotary temperature control knob clockwise one click.

(2) If you continue to hold the AC and Recirc buttons depressed, you will see all of the display segments illuminate. If a segment fails to illuminate, the vacuum fluorescent display is faulty.

(3) After viewing the segment test, release the A $\mathcal{K}$  and Recirc buttons. This will put the Test Selector value at OO, and no stick man will be displayed. This is the Select Test mode. At this point a number of

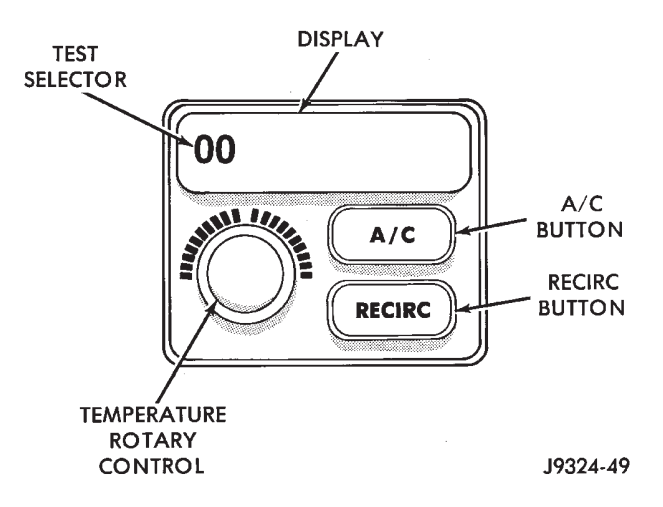

Fig. 17 Return to Select Test Mode

tests can be selected, however, the Fault Code Test should be performed first.

#### FAULT CODE TESTS

Fault codes are two-digit numbers that identify a circuit that is malfunctioning. There are two different kinds of fault codes.

1. **Current Fault Codes** - Current means the fault is present right now. There are two types of current faults: input faults, and system faults.

2. **Historical Fault Codes** - Historical or stored means the fault occurred previously, but is OK right now. A majority of historical fault codes are caused by intermittent wire harness or wire harness connector problems.

NOTE: A battery disconnect will erase all faults stored in Read Available Memory (RAM). It is recommended that all faults be recorded before they are erased.

#### **RETRIEVING FAULT CODES**

(1) To begin the Fault Code Tests you must be in the Select Test mode. With 00 displayed in the Test Selector and no stick man, push either the A $\mathcal{K}$  or Recirc button.

(2) The stick man will appear indicating you have entered the Fault Code Tests. The values displayed in the Test Selector will range from OO to 64.

(3) Fault codes will appear and repeat if there are more than one. Record all of the fault codes, then see the Current and Historical Fault Code charts for the descriptions. If there are no fault codes, the display value remains at OO.

(4) If a Fault Code 25 or 29 is displayed, the ATC control module must be replaced before any further testing is performed.

(5) For more detailed information about a fault code, see the Input Circuit Tests or the Output Circuit/Actuator Tests.

## 24 - 18 HEATING AND AIR CONDITIONING -----

## **DIAGNOSIS AND TESTING (Continued)**

| Fail Code/Description            | Circuit Description                   |  |  |
|----------------------------------|---------------------------------------|--|--|
| 00 = No Faults                   |                                       |  |  |
| 02 = Circuit open                | In-Vehicle Temperature Sensor         |  |  |
| 03 = Circuit open                | Solar Sensor Input Circuit            |  |  |
| 04 = Circuit open                | Front Panel Blower/Fan Control Input  |  |  |
| 05 = Circuit open                | Front Panel Mode Control Input        |  |  |
| 06 = Circuit open                | Blend Air Door Feedback Circuit       |  |  |
| 07 = Circuit open                | Mode Door Feedback Circuit            |  |  |
| 08 = Feedback too high           | Blower /Fan Feedback Circuit          |  |  |
| 10 = Circuit shorted             | In-Vehicle Temperature Sensor         |  |  |
| 11 = Circuit shorted             | Solar Sensor Input Circuit            |  |  |
| 12 = Circuit shorted             | Front Panel Blower/Fan Control Input  |  |  |
| 13 = Circuit shorted             | Front Panel Mode Control Input        |  |  |
| 14 = Circuit shorted             | Blend Air Door Feedback Circuit       |  |  |
| 15 = Circuit shorted             | Mode Door Feedback Circuit            |  |  |
| 16 = Feedback too low            | Blower/ Fan Feedback Circuit          |  |  |
| 19 = Door not responding         | Mode Door Feedback Circuit            |  |  |
| 20 = Door not responding         | Blend Air Door Actuator Drive Circuit |  |  |
| 21 = Door travel range too small | Mode Door Feedback Circuit            |  |  |
| 22 = Door travel range too large | Mode Door Feedback Circuit            |  |  |
| 23 = Door travel range too small | Blend Air Door Actuator Drive Circuit |  |  |
| 24 = Door travel range too large | Blend Air Door Actuator Drive Circuit |  |  |
| 25 = Calibration data error      | Calibration and CPU Data              |  |  |
| 26 = BCM message missing         | Collision Detection C2D Bus Inputs    |  |  |
| 27 = PCM message Missing         | Collision Detection C2D Bus Inputs    |  |  |
| 29 = CPU error                   | Calibration and CPU Data              |  |  |
| 30 = Reserved                    |                                       |  |  |
| 31 = Reserved                    |                                       |  |  |
| 32 = Reserved                    |                                       |  |  |

**Current Fault Codes** 

80a0fa82

| Fail Code/Description                | Circuit Description                   |  |  |
|--------------------------------------|---------------------------------------|--|--|
| 34 = Circuit was open                | In-Vehicle Temperature Sensor         |  |  |
| 35 = Circuit was open                | Solar Sensor Input Circuit            |  |  |
| 36 = Circuit was open                | Front Panel Blower/Fan Control Input  |  |  |
| 37 = Circuit was open                | Front Panel Mode Control Input        |  |  |
| 38 = Circuit was open                | Blend Air Door Feedback Circuit       |  |  |
| 39 = Circuit was open                | Mode Door Feedback Circuit            |  |  |
| 40 = Feedback was too high           | Blower/Fan Feedback Circuit           |  |  |
| 42 = Circuit was shorted             | In-Vehicle Temperature Sensor         |  |  |
| 43 = Circuit was shorted             | Solar Sensor Input Circuit            |  |  |
| 44 = Circuit was shorted             | Front Panel Blower/Fan Control Input  |  |  |
| 45 = Circuit was shorted             | Front Panel Mode Control Input        |  |  |
| 46 = Circuit was shorted             | Blend Air Door Feedback Circuit       |  |  |
| 47 = Circuit was shorted             | Mode Door Feedback Circuit            |  |  |
| 48 = Feedback was too low            | Blower/Fan Feedback Circuit           |  |  |
| 51 = Door was not responding         | Mode Door Feedback Circuit            |  |  |
| 52 = Door was not responding         | Blend Air Door Actuator Drive Circuit |  |  |
| 53 = Door travel range was too small | Mode Door Feedback Circuit            |  |  |
| 54 = Door travel range was too large | Mode Door Feedback Circuit            |  |  |
| 55 = Door travel range was too small | Blend Air Door Actuator Drive Circuit |  |  |
| 56 = Door travel range was too large | Blend Air Door Actuator Drive Circuit |  |  |
| 57 = Calibration data was in error   | Calibration and CPU Data              |  |  |
| 58 = BCM message was missing         | Collision Detection C2D Bus Inputs    |  |  |
| 59 = PCM message was missing         | Collision Detection C2D Bus Inputs    |  |  |
| 61 = CPU was in error                | Calibration and CPU Data              |  |  |
| 62 = Reserved                        |                                       |  |  |
| 63 = Reserved                        |                                       |  |  |
| 64 = Reserved                        |                                       |  |  |

Historical Fault Codes

80a0fa83

#### **CLEARING FAULT CODES**

Current faults are cleared whenever the problem goes away. To clear a historical fault, depress and hold either the AC or Recirc button for at least three seconds. The faults have been cleared when two horizontal bars appear in the display.

## **INPUT CIRCUIT TESTS**

In the Input Circuit Test mode, the status of input circuits can be viewed and monitored. If a failure occurs within an input circuit the controller will display a "?" for unknown values, "OC" for an open circuit, or "SC" for a short circuit.

(1) To begin the Input Circuit Tests you must be in the Select Test mode.

(2) With OO displayed in the Test Selector and no stick man, turn the rotary temperature control knob until the test number you are looking for appears in the Test Selector display. See the Circuit Testing charts for a listing of the test numbers, test items, test types, system tested, and displayed values.

(3) To see the circuit input values, depress the AC or Recirc button. The values displayed will represent the input seen by the ATC controller.

### **OUTPUT CIRCUIT/ACTUATOR TESTS**

In the Output Circuit Actuator Test mode, the output circuits can be viewed, monitored, overridden,

and tested. If a failure occurs in an output circuit, test the circuit by overriding the system. Test the actuator through its full range of operation. When the override control has been activated, the display will be flashing. The Test Selector will display feedback information about the output circuit being tested.

(1) To begin the Output Circuit/Actuator Tests you must be in the Select Test mode.

(2) With OO displayed in the Test Selector and no stick man, turn the rotary temperature control knob until the test number you are looking for appears in the Test Selector display. See the Circuit Testing charts for a listing of the test numbers, test items, test types, system tested, and displayed values.

(3) To see the output value, depress the A $\mathcal{K}$  or Recirc button. The values displayed will represent the output from the ATC controller.

(4) To enter the actuator test, depress the A $\mathcal{K}$  or Recirc button. The display will blink, indicating you are in the actuator test mode. Manual tests are those in which you will have to depress and hold the A $\mathcal{K}$  or Recirc button to control the output. Automatic tests are those in which you will have to depress the A $\mathcal{K}$  or Recirc button once to generate the output.

## ZJ —

## DIAGNOSIS AND TESTING (Continued)

## - HEATING AND AIR CONDITIONING 24 - 21

1997 Grand Cherokee Publication No. 81-370-7147 TSB 26-12-96 December, 1996

| Test<br>No. | Test<br>Item                | Test<br>Type | System<br>Tested   | Displayed<br>Values                                                                                                    |
|-------------|-----------------------------|--------------|--------------------|----------------------------------------------------------------------------------------------------|
| 01          | Blower Control Switch (A/D) | I            | Blower System      | "?" "OC" "SC" 00-255                                                                                                    |
| 02          | Blower Feedback             | I            | Blower System      | "?" 00-255                                                                                                    |
| 03          | Blower Speed                | O/A          | Blower System      | 00-255                                                                                                    |
| 04          | Hi Blower Relay             | -            | -                  | Not Equipped                                                                                                    |
| 05          | Mode Control A/D            | I            | Mode Door System   | "OC" "SC" 00-255                                                                                                    |
| 06          | Mode Door Feedback          | I            | Mode Door System   | "OC" "SC" 00-255                                                                                                    |
| 07          | Panel Stop                  | I            | Mode Door System   | "?" 00-255                                                                                                    |
|             |                             |              |                    | If "?" is displayed, activate Mode 11 to find panel stop position.                                                                                                    |
| 08          | Defrost Stop                | I            | Mode Door System   | "?" 00-255                                                                                                    |
|             |                             |              |                    | If "?" is displayed, activate Mode 11 to find defrost stop position.                                                                                                    |
| 09          | A/C Request                 | O/A          | A/C System         | 00 = OFF 01 = ON                                                                                                    |
| 10          | Mode Door Position          | O/A          | Mode Door System   | 00-255                                                                                                    |
|             |                             |              |                    | It is possible to command the door<br>position beyond the stops.<br>The motor will try to move there.                                                                                                    |
| 11          | Mode Motor                  | O/A          | Mode Door System   | Pressing A/C or RECIRC button for 3 sec. begins reinitalization.                                                                                                    |
|             |                             |              |                    | <ul> <li>00 = searching for panel stop</li> <li>01 = searching for defrost stop</li> <li>02 = moving toward panel</li> <li>03 = moving toward defrost</li> <li>04 = in position</li> <li>05 = stalled moving toward panel</li> <li>06 = stalled moving toward defrost</li> <li>07 = feedback error</li> </ul> |
| 12          | Mode Motor Drive Lines      | 0            | Mode Door System   | 00 = stopped (lines low)<br>01 = toward defrost<br>02 = toward panel<br>03 = stopped (lines high)                                                                                                    |
| 13          | Recirc Door                 | O/A          | Recirc Door System | 00 = continuous operation<br>(lines grounded)<br>01 = fresh<br>02 = recirc.<br>03 = stopped (lines open)                                                                                                    |
| 14          | In-Vehicle Temp. A/D        | I            | Temperature Inputs | "OC" "SC" 00-255                                                                                                    |
| 15          | Blend Door Feedback         | I            | Blend Door System  | "OC" "SC" 00-255                                                                                                    |
| 16          | Blend Door Cold Stop        | I            | Blend Door System  | "?" 00-255                                                                                                    |
| 17          | Blend Door Hot Stop         | 1            | Blend Door System  | "?" 00-255                                                                                                    |

TEST TYPE: I = Input O = Output O/A = Output/Actuator

80abfddc

**Circuit Testing** 

## 24 - 22 HEATING AND AIR CONDITIONING -----

# DIAGNOSIS AND TESTING (Continued)

| Test<br>No. | Test<br>Item            | Test<br>Type | System<br>Tested    | Displayed<br>Values                                                                                                    |
|-------------|-------------------------|--------------|---------------------|----------------------------------------------------------------------------------------------------|
| 19          | In-Vehicle Temperature  | I            | Temperature Inputs  | "OC" "SC" -40 to +60°C<br>(-40 to + 140°F)                                                                                                    |
| 20          | Ambient Sensor          | I            | CCD                 | -40 to +60°C<br>(-40 to + 140°F)                                                                                                    |
| 21          | Solar Sensor A/D        | I            | Sun Intensity Input | "OC" "SC" 00-255                                                                                                    |
| 22          | Engine Coolant          | I            | CCD                 | "?" −40 to + 185°C<br>(−40 to +260°F)                                                                                                    |
| 23          | Vehicle Speed (MPH/KPM) | I            | CCD                 | "?" 00-255                                                                                                    |
| 24          | Engine RPM (x100)       | I            | CCD                 | 00-82                                                                                                    |
| 25          | Blend Door Motor        | O/A          | Blend Door System   | Pressing A/C or RECIRC button for 3 sec. begins reinitialization.                                                                                                    |
|             |                         |              |                     | 00 = searching for hot stop<br>01 = searching for cold stop<br>02 = moving to warmer<br>03 = moving to cooler<br>04 = in position<br>05 = stalled moving to warmer<br>06 = stalled moving to cooler<br>07 = feedback error |
| 26          | Blend Door Motor        | O/A          | Blend Door System   | 00-255                                                                                                    |
|             |                         |              |                     | It is possible to command the door<br>position beyond the stops.<br>The motor will try to move there.                                                                                                    |
| 27          | Blend Door Motor Lines  | O/A          | Blend Door System   | 00 = stopped (lines low)<br>01 = toward cold<br>02 = toward hot<br>03 = stopped (lines high)                                                                                                    |
| 28          | Lights On               | I            | Headlight Switch    | 00 = OFF 01 = ON                                                                                                    |
| 29          | Dimming                 | I            | PWD System          | "?" 00-255                                                                                                    |
| 30          | Dimming Level           | O/A          | Dimming System      | "?" 00-255                                                                                                    |
| 31          | ROM & EEPROM            |              |                     | 00-FF                                                                                                    |
| 32          | ROM & EEPROM            |              |                     | 00-FF                                                                                                    |
| 33          | ROM & EEPROM            |              |                     | 00-FF                                                                                                    |
| 34          | ROM & EEPROM            |              |                     | 00-FF                                                                                                    |
| 35          | ROM & EEPROM            |              |                     | 00-FF                                                                                                    |
| 36          | ROM & EEPROM            |              |                     | 00-FF                                                                                                    |
| 37          | ROM & EEPROM            |              |                     | 00-FF                                                                                                    |
| 38          | ROM & EEPROM            |              |                     | 00-FF                                                                                                    |

TEST TYPE: I = Input O = Output O/A = Output/Actuator

80a0fa80

Circuit Testing (cont.)